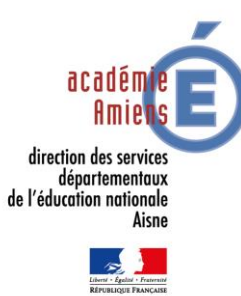

## Académie d'Amiens

Direction des services départementaux de l'éducation nationale de l'Aisne

Circonscription du 1<sup>e</sup> degré de Château-Thierry

Dossier suivi par :

Christelle LACOUT

Enseignante référente aux usages du numérique (ERUN)

Tél.: 03.23.69.06.23.

Courriel :

erun02.ch-thierry@ac-amiens.fr

## Tutoriel connexion

## Ma cl@sse Virtuelle

1. Vous avez été destinataire d'une invitation pour une classe virtuelle :

Via-notifications@noreply.phm.education.gouv.fr (invitation à une activité)

2. Ouvrez le mail et cliquez sur « accéder ».

3. Connectez-vous en tant qu'invité ou utilisateur.

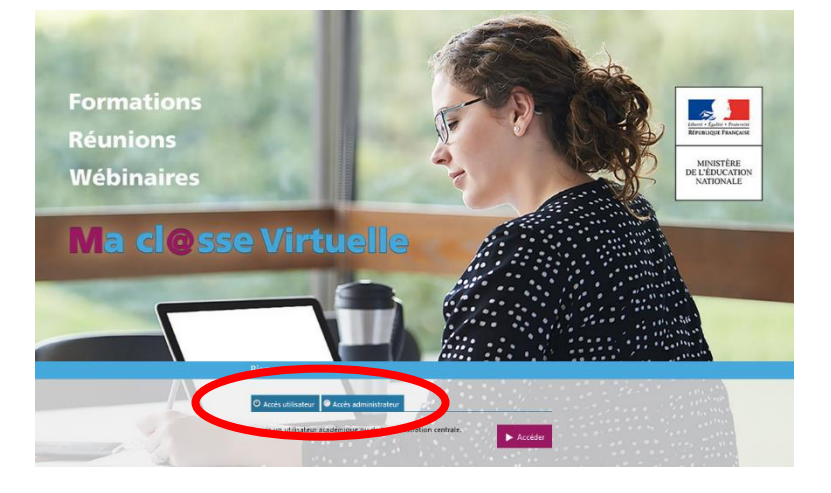

4. Choisissez votre guichet d'authentification : « VIA-accés académies et

administration centrale », validez et « Académie Amiens » validez. Choisissez votre guichet d'authentification

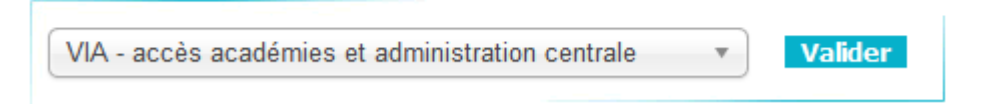

- 5. Identifiez-vous avec votre identifiant académique et votre mot de passe.
- 6. Cliquez de nouveau sur Accéder.
- 7. Télécharger et lancer l'application.

| Sélectionnez la Constantion Foundatez accesso                                            | lisation.         |
|------------------------------------------------------------------------------------------|-------------------|
| Télécharger et lancer l'application<br>Recommandé si vous n'avez pas l'application ou qu | e vous n'êtes pas |
| certain                                                                                  |                   |
| J'ai déjà l'application<br>Recommandé si vous êtes certain d'avoir installé l'ap         | plication         |
|                                                                                          |                   |
| ou                                                                                       |                   |
| OU                                                                                       |                   |

8. Choisissez le mode audio (de préférence un casque avec un micro).

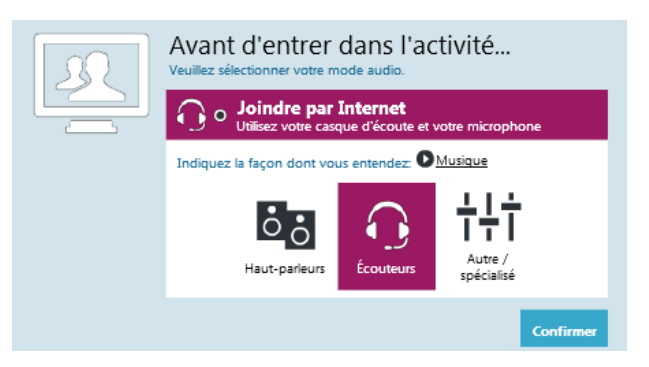

- 9. Votre nom apparait dans l'onglet « participant ».
- 10. Communiquez via le « Chat ».
- 11. Demandez la parole en cliquant sur la main en haut à gauche.
- Si l'administrateur a autorisé la diffusion de votre voix et de votre image, cliquez en haut à gauche sur la caméra ou le micro.

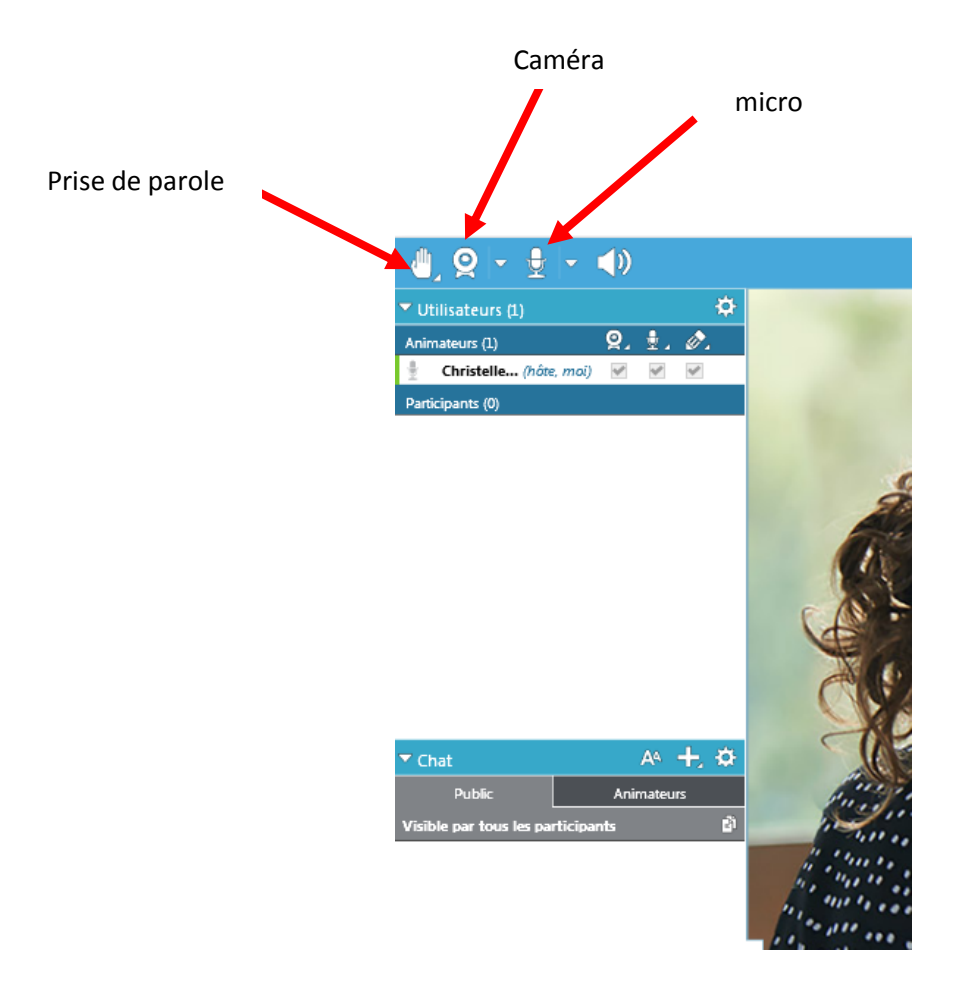